## خطوات إضافة لجنة اختبار في نظام نور

أخوكم/ عبدالرحمن الزهراني

|                | نې 🖒 🗘<br>مساعدة خروج | ألم الرئيسية |                                                                                                    |                                                                                                    |                                           |
|----------------|-----------------------|--------------|----------------------------------------------------------------------------------------------------|----------------------------------------------------------------------------------------------------|-------------------------------------------|
| X              |                       |              | تم تعديل نموذح توزيع درجات مادة اللياقةوالثقافة الصحية، لذا نرجو إعادة رصد درجات المادة وفق التوزيع الجديد | التنبيهات                                                                                                    | Q ایدت                                    |
|                |                       |              |                                                                                                    | الإختبارات                                                                                                    | بياناتي الشخصية                           |
|                |                       |              |                                                                                                    |                                                                                                    | الإعدادات                                 |
|                |                       |              | Q                                                                                                    | اكتب نص البحث                                                                                                   | خدمات إضافية                              |
|                |                       |              |                                                                                                    | الإختبارات                                                                                                    | شؤون المعلمين                             |
| <u>Ф</u>       |                       |              |                                                                                                    | إغلاق ادخال الدرجات                                                                                             | شؤون الموظفين                             |
| - 0<br>- 00    |                       |              |                                                                                                    | الدرجات<br>السلوك والمواظبة                                                                                     | شؤون الطلاب                               |
| <u>Ф</u>       |                       |              |                                                                                                    | المسارات                                                                                                    | الشؤون التعليمية                          |
| 90<br>90       |                       |              | اللب)                                                                                                    | المعادلات (معادلة شهادة م<br>النظام الفصلى                                                                      | الإختبارات                                |
| 90             |                       |              |                                                                                                    | ،                                                                                                    | الاختبارات                                |
| <u></u>        |                       |              | لجان الاختبارات                                                                                            | حالة ادخال الدرجات                                                                                              |                                           |
| Ů              |                       |              |                                                                                                    | المعالم المعالم المعالم المعالم المعالم المعالم المعالم المعالم المعالم المعالم المعالم المعالم المعالم المعالم | خدمات شؤون المعلمين                       |
|                |                       |              |                                                                                                    |                                                                                                    | تسجيل الأبناء                             |
|                |                       |              |                                                                                                    |                                                                                                    | خروج                                      |
|                |                       |              |                                                                                                    |                                                                                                    |                                           |
|                |                       |              |                                                                                                    |                                                                                                    |                                           |
|                |                       |              |                                                                                                    |                                                                                                    |                                           |
|                |                       |              |                                                                                                    |                                                                                                    | لجان الإختبارات                           |
|                |                       |              |                                                                                                    |                                                                                                    |                                           |
|                |                       |              |                                                                                                    | Q                                                                                                    | اكتب نص البحث                             |
| _              |                       |              |                                                                                                    |                                                                                                    |                                           |
| 0              |                       |              |                                                                                                    |                                                                                                    | لجان الإختبارات<br>اختيار مستخدمه التمنير |
| - <del>0</del> |                       |              |                                                                                                    | ( 🖌                                                                                                    | إخليار للسلحداني النول                    |
| 8              |                       |              |                                                                                                    | <u> </u>                                                                                                    | إضافة لجنة                                |
| °₀             |                       |              |                                                                                                    |                                                                                                    | 1 7 61 -1                                 |
| °o             |                       |              |                                                                                                    |                                                                                                    |                                           |
| <i>e</i> o     |                       |              |                                                                                                    |                                                                                                    |                                           |
|                |                       |              | äher                                                                                                    |                                                                                                    |                                           |
|                |                       |              | osgc                                                                                                    |                                                                                                    |                                           |
|                |                       |              |                                                                                                    |                                                                                                    |                                           |
|                |                       | 1            | 721 + 1 7 + 2 1 + 4 + 4 + 4 + 7 + 44 - 44 - 44                                                             | *1 =1                                                                                                    |                                           |
|                |                       |              | يانات اللجنة تم الصغط على أيقونه إصافه                                                                     | إكمال ب                                                                                                    |                                           |
|                | $\frown$              |              |                                                                                                    |                                                                                                    | إضافة نجنة                                |
| خيارات         | ( 🔬 )                 | : الملاحظين  | مقر اللجنة استيعاب اللجنة عدد                                                                              | اسم اللجنة                                                                                                    | رقم اللجنة 🗖                              |
| إضافة          |                       |              |                                                                                                    | *                                                                                                    |                                           |
|                | اضافة                 |              |                                                                                                    |                                                                                                    |                                           |
|                |                       |              | عودة                                                                                                    |                                                                                                    |                                           |